# Guías paso a paso

# Consulta de Operaciones Cambiarias (COC)

Viajes al exterior

¿Cómo solicito autorización para la compra de moneda extranjera para viajar al exterior?

www.afip.gob.ar 0810-999-AFIP (2347) Desde tu celular \*2347 de lunes a viernes de 8 a 20 hs mayuda@afip.gob.ar

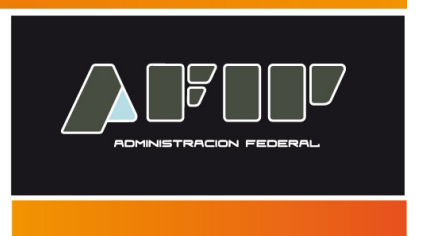

Página 1/11

En el <u>Anexo VI de la Resolución General N° 3.421/2012</u> se establece que quienes necesiten adquirir moneda extranjera para gastos por viajes al exterior deberán previamente informar a la AFIP esta situación, mediante el servicio "CONSULTA DE OPERACIONES CAMBIARIAS".

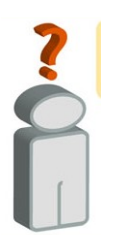

Tenga en cuenta que para poder informar de su viaje para la posterior compra de moneda extranjera, deberá contar con:

- Clave Fiscal (habilitada con nivel de seguridad 2, o superior)
- El Servicio "Consulta de Operaciones Cambiarias"
- incorporado a su "Clave Fiscal".

Las operaciones de compra de moneda extranjera en concepto de turismo y viajes al exterior requerirán, para su validación, que los datos declarados por usted concuerden con los informados por la empresa de transporte aéreo, marítimo, fluvial o terrestre, o, en su caso, por el operador turístico interviniente. Asimismo, este Organismo considerará, a los efectos de la validación, el país de destino informado y la moneda que se pretenda adquirir.

Asimismo, podrá requerir el aporte de documentación o datos adicionales que estime pertinentes, necesarios para el análisis de la solicitud presentada

A continuación se exponen las pantallas para suministrar esta información.

¿Cómo solicito autorización para la compra de moneda extranjera para viajar al exterior?

## PASO 1

Ingrese con su "Clave Fiscal" al Servicio "Consulta de Operaciones Cambiarias".

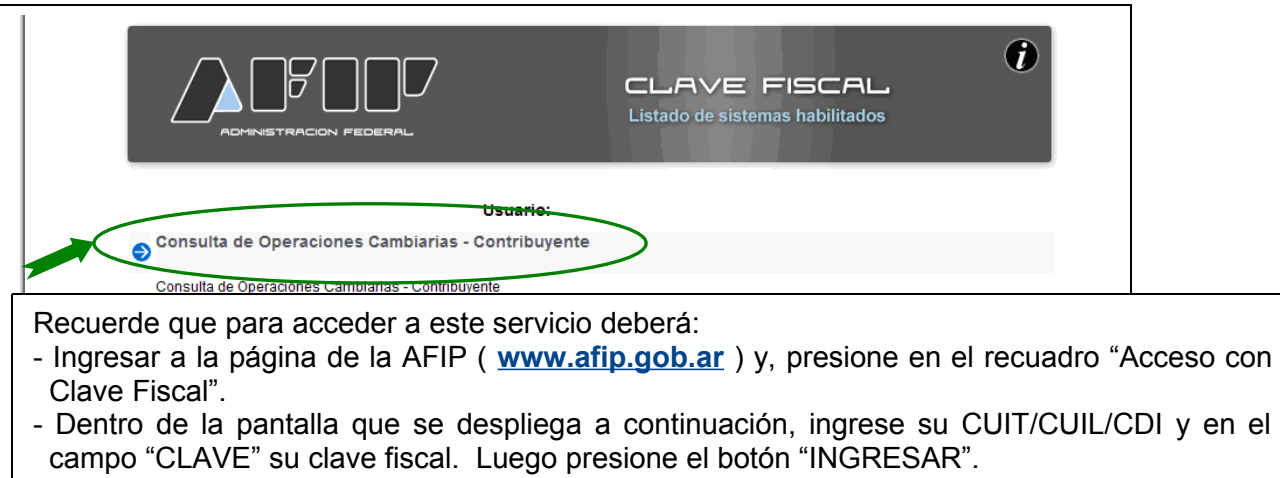

- El sistema desplegará en pantalla la lista de servicios AFIP que tiene habilitados. Allí seleccione el denominado "Consulta de Operaciones Cambiarias". De no encontrar este servicio deberá habilitarlo utilizando la opción "Administrador de Relaciones de Clave Fiscal".

Paso a Paso – Consulta de Operaciones Cambiarias

Deberá seleccionar en la opción empresa (su nombre y apellido).

|                                      | <u>Usuario</u> :<br><u>Representando a</u> : |                                                  |
|--------------------------------------|----------------------------------------------|--------------------------------------------------|
| Consulta de Operaciones Cambiarias   | -002                                         | Salir                                            |
|                                      | Bienvenido,                                  |                                                  |
|                                      | ,                                            |                                                  |
|                                      |                                              |                                                  |
|                                      |                                              |                                                  |
|                                      |                                              |                                                  |
|                                      |                                              |                                                  |
|                                      |                                              |                                                  |
|                                      |                                              |                                                  |
|                                      |                                              |                                                  |
|                                      |                                              |                                                  |
|                                      | Seleccione la Empresa:                       |                                                  |
|                                      |                                              |                                                  |
|                                      |                                              |                                                  |
|                                      |                                              |                                                  |
|                                      |                                              |                                                  |
|                                      |                                              |                                                  |
|                                      |                                              |                                                  |
|                                      |                                              |                                                  |
|                                      |                                              |                                                  |
|                                      |                                              |                                                  |
|                                      |                                              |                                                  |
|                                      |                                              |                                                  |
| Fecha: Miércoles, 30 de Mayo de 2012 | Autenticado                                  | por: ADMINISTRACION FEDERAL DE INGRESOS PUBLICOS |

## PASO 3

Deberá seleccionar la opción "Viajes y Turismo en el Exterior".

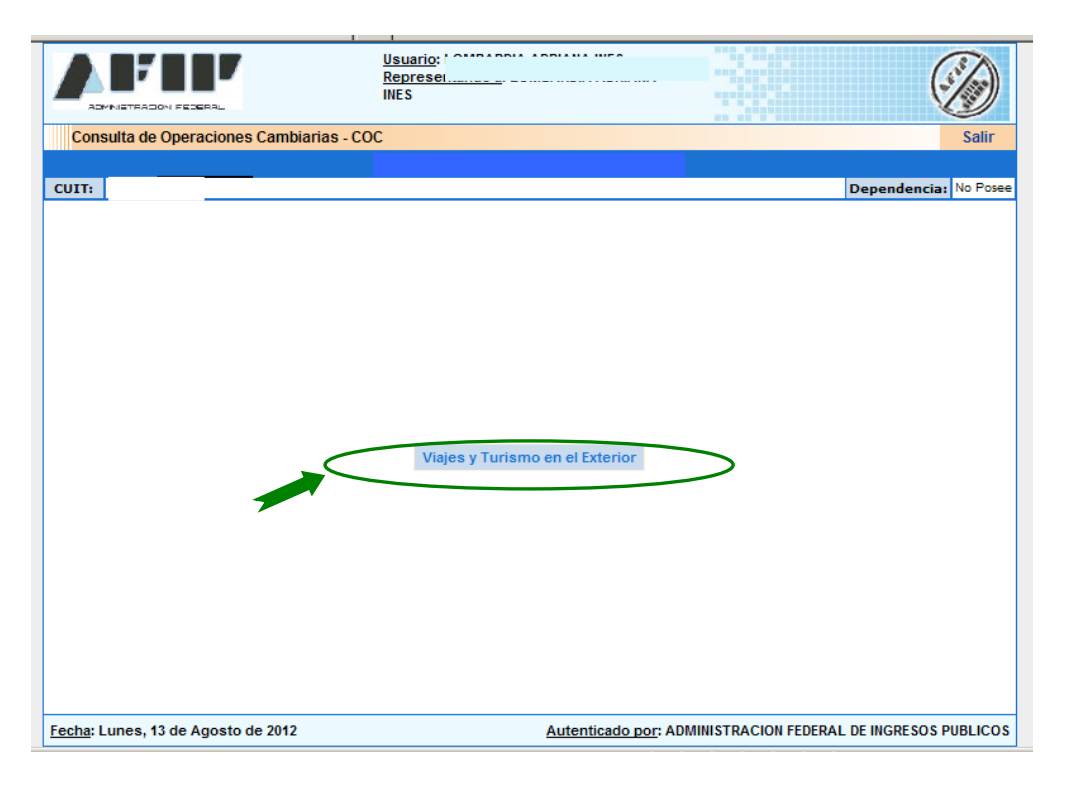

Paso a Paso – Consulta de Operaciones Cambiarias

Deberá seleccionar la opción "Viajes al Exterior".

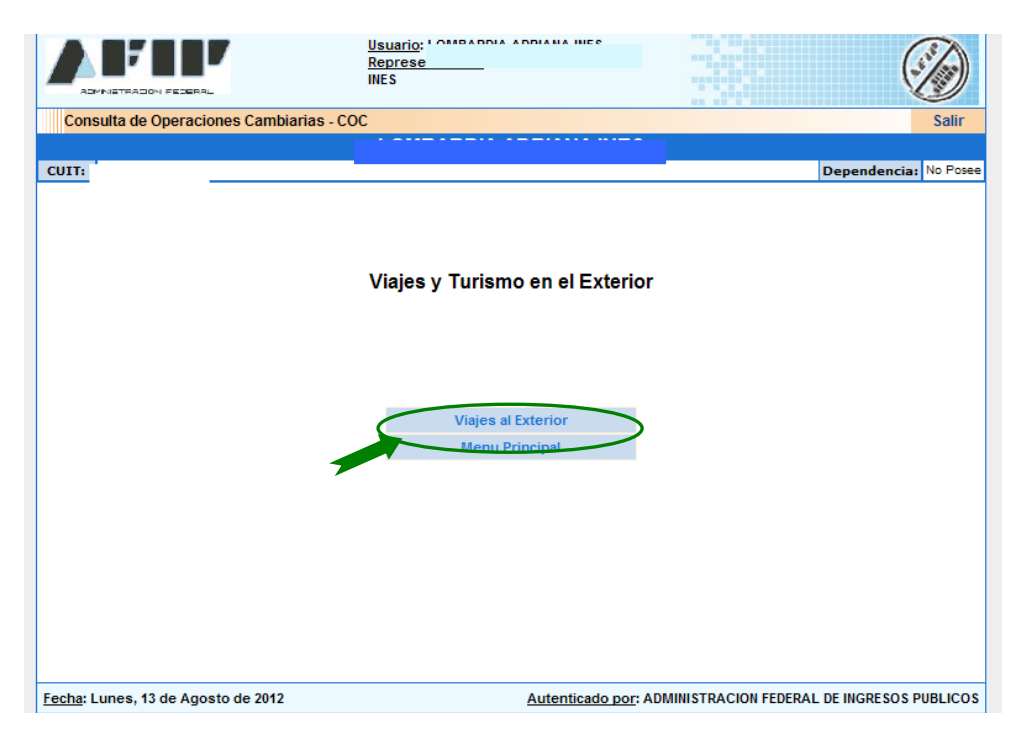

# PASO 5

Deberá seleccionar la opción "Ingreso de Solicitud".

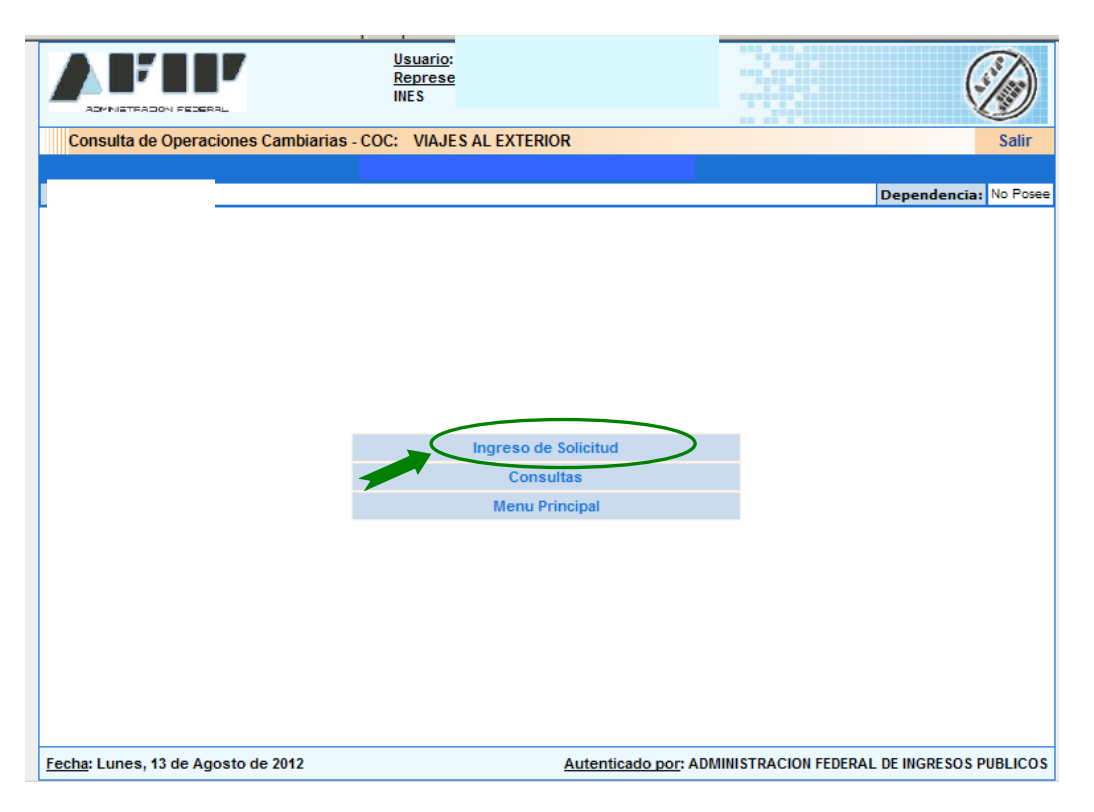

Dentro del formulario que se despliega a continuación, deberá completar los datos requeridos por el sistema.

- Datos del viaje
- Medio de transporte por el que egresa del país.
- Plan de Pago (carga opcional)
- Datos de cada una de las personas integrantes del viaje (detallar datos de los pasajeros). IMPORTANTE: Si usted está ingresando al servicio con Clave Fiscal y viaja, debe detallar sus datos en esta opción.
- Monto solicitado en pesos

Al finalizar, seleccionar "Confirmar".

|                                                 | Usuario                                                                              | (E)                                         |
|-------------------------------------------------|--------------------------------------------------------------------------------------|---------------------------------------------|
| ADMINISTRADION FEDERAL                          | INES                                                                                 |                                             |
| Consulta de Operaciones Car                     | nbiarias - COC: VIAJES AL EXTERIOR                                                   | Salir                                       |
|                                                 |                                                                                      |                                             |
| CUIT: 9                                         |                                                                                      | Dependencia: No Pos                         |
|                                                 | Ingresar Solicitud                                                                   |                                             |
|                                                 | Datos del Viaje                                                                      |                                             |
| Usted es Profesional<br>con Título Habilitante: |                                                                                      |                                             |
| Pais de Destino Referente:                      |                                                                                      |                                             |
| Paises de Escala:<br>(Opcional)                 | [                                                                                    | V                                           |
| Motivo del Viaje:                               | <b></b>                                                                              |                                             |
| Fecha de Salida:                                | / / / (dd/mm/aaaa)<br>Recuerde que esta solicitud deberá estar incluída de<br>Salida | ntro de los 7 días anteriores a la Fecha de |
| Fecha de Regreso:                               | / / (dd/mm/aaaa)                                                                     |                                             |
|                                                 |                                                                                      |                                             |
|                                                 | Medio de Transporte por el que Egresa del F                                          | Pais                                        |
| Seleccione el Medio de<br>Transporte            |                                                                                      |                                             |
|                                                 |                                                                                      |                                             |

Dependiendo del medio de transporte seleccionado, se habilitarán las opciones para cargar los siguientes datos:

• Auto

|                            | Modio de Transporte por el q | ue Egresa del Pais |  |
|----------------------------|------------------------------|--------------------|--|
| eleccione el Medio de AUTO |                              |                    |  |
|                            | Nº de Patente:               |                    |  |
|                            |                              |                    |  |

Avión

| Seleccione el Medio de AVIÓN  AVIÓN  AVIÓN  CUIT del Operador Turístico: Operador Turístico: Operador Turístico: | Medio de Transporte por el que Egresa del Pais |                   |                  |  |  |  |  |
|----------------------------------------------------------------------------------------------------|------------------------------------------------|-------------------|------------------|--|--|--|--|
| Nº de Vuelo:<br>Aerolínea:<br>CUIT del Operador Turístico:<br>(Opcional)<br>Operador Turístico:                  | eleccione el Medio de<br>ransporte             | AVIÓN 🔻           |                  |  |  |  |  |
| Nº de Vuelo:       Aerolínea:       CUIT del Operador Turístico:       (Opcional)       Buscar en Nómina         |                                                |                   |                  |  |  |  |  |
| Aerolínea: CUIT del Operador Turístico: (Opcional) Operador Turístico:                                           | Nº de Vuelo                                    |                   |                  |  |  |  |  |
| CUIT del Operador Turístico:<br>(Operador Turístico:<br>Operador Turístico:                                      | Aerolínea:                                     |                   |                  |  |  |  |  |
| Operador Turístico:                                                                                              | CUIT del Op<br>(Opcional)                      | erador Turístico: | Buscar en Nómina |  |  |  |  |
|                                                                                                    | Operador T                                     | urístico:         |                  |  |  |  |  |

# • Ómnibus

|                                      |      | Medio de Trans          | porte por el que l | gresa  | a del Pais       |
|--------------------------------------|------|-------------------------|--------------------|--------|------------------|
| Seleccione el Medio de<br>Transporte |      | OMNIBUS                 |                    |        |                  |
|                                      |      | Ingrese a               | l menos una de la  | s 2 Cl | JITs             |
|                                      | сит  | de la Empresa:          |                    | I      | Buscar en Nómina |
|                                      | Emp  | resa:                   | ]                  |        |                  |
|                                      | СИІТ | del Operador Turístico: |                    | I      | Buscar en Nómina |
|                                      | Oper | rador Turístico:        |                    |        |                  |

#### • Barco

| Seleccione el Medio de Transporte  Ingrese al menos una de las 2 CUITs  CUIT de la Empresa: Empresa: CUIT del Operador Turístico: Buscar en Nómina |                                      | Medio de Trans              | porte por el que l | gresa del Pais   |
|----------------------------------------------------------------------------------------------------|--------------------------------------|-----------------------------|--------------------|------------------|
| Ingrese al menos una de las 2 CUITs       CUIT de la Empresa:     Buscar en Nómina       Empresa:     Buscar en Nómina                             | Seleccione el Medio de<br>Transporte | BARCO                       |                    |                  |
| CUIT de la Empresa: Buscar en Nómina<br>Empresa:<br>CUIT del Operador Turístico: Buscar en Nómina                                                  |                                      | Ingrese a                   | l menos una de la  | s 2 CUITs        |
| Empresa:<br>CUIT del Operador Turístico: Buscar en Nómina                                                                                          | c                                    | CUIT de la Empresa:         |                    | Buscar en Nómina |
| CUIT del Operador Turístico: Buscar en Nómina                                                                                                    | E                                    | mpresa:                     |                    |                  |
|                                                                                                    | c                                    | UIT del Operador Turístico: |                    | Buscar en Nómina |
| Operador Turístico:                                                                                                    | C                                    | Operador Turístico:         |                    |                  |

#### • Otros

| eccione el Medio de<br>nsporte | OTROS 🔽      |
|--------------------------------|--------------|
|                                |              |
|                                |              |
|                                | Descripcion: |
|                                |              |
|                                |              |

|                                             | Plan de Pago<br>(Datos de Carga Opcional)               |
|---------------------------------------------|---------------------------------------------------------|
| Costo Total del Viaje en Pesos:             |                                                         |
| Forma de Pago:                              |                                                         |
| Cantidad de Cuotas:                         |                                                         |
| Fecha de Vencimiento<br>de la última Cuota: | / / (dd/mm/aaaa)                                        |
|                                             |                                                         |
|                                             | Datos de cada una de las Personas integrantes del Viaje |
| Fecha de Nacimiento:                        | / / (dd/mm/aaaa)                                        |
| CUIT/CUIL/CDI:<br>(Sólo si es Mayor)        | Buscar en Padrón                                        |
| Tipo de Documento:                          |                                                         |
| Nº de Documento:                            |                                                         |
| Nombre y Apellido:<br>(Sólo si es Menor)    |                                                         |
| Nº de Reserva o Ticket<br>Electrónico:      |                                                         |
|                                             | AGREGAR PASAJERO                                        |

|               |                        |                 | NÓMIN                   | A DE PASAJERO       | S                    |                                             |                    |    |                                                                  |
|---------------|------------------------|-----------------|-------------------------|---------------------|----------------------|---------------------------------------------|--------------------|----|------------------------------------------------------------------|
|               | Esta tabla deberá      | contener a TODO | S los integrar          | tes del viaje, incl | uído el Titular de l | la solicitud, si es qu                      | e viaja            |    |                                                                  |
| Nº de<br>Fila | Fecha de<br>Nacimiento | CUIT/CUIL/CDI   | Tipo<br>de<br>Documento | Nº de<br>Documento  | Nombre y<br>Apellido | Nº de Reserva<br>o<br>Ticket<br>Electrónico |                    |    | Si ingreso con su<br>Clave Fiscal y va a<br>generar la solicitud |
|               |                        | DEBE AG         | REGAR AL MEI            | IOS UN REGISTRO     | D EN ESTA TABLA      |                                             |                    |    | para usted, debe<br>cargar sus datos en<br>esta opción.          |
|               |                        | Cant            | idad Solicitad          | a para Adquisició   | n de Divisas         |                                             |                    |    | •                                                                |
| Monto So      | olicitado en Pesos:    |                 |                         |                     |                      |                                             |                    |    |                                                                  |
|               |                        |                 | CONFIRM                 |                     | LAR                  |                                             |                    | -  |                                                                  |
| echa: Lui     | nes, 27 de Agosto de   | 2012            |                         | Autentio            | ado por: ADMINIS     | TRACION FEDERAL D                           | E INGRESOS PUBLICO | os |                                                                  |

De acuerdo a lo informado por usted y por la compañía o el operador turístico interviniente, el sistema realizará validaciones. Como consecuencia se pueden presentar las siguientes situaciones:

#### a) Validación:

En caso de no detectar inconsistencias, el sistema indicará que la solicitud se generó correctamente, por lo cual podrá imprimir esta constancia y dirigirse a la entidad correspondiente para la compra de moneda extranjera.

|                                                | Usuario:<br>Representando a:                                                                               |                                       | /1000 - 1000 - 1000<br>/1000 - 1000 - 1000<br>- 1000 - 1000 - 1000 |                                                                             |                               |
|------------------------------------------------|----------------------------------------------------------------------------------------------------|---------------------------------------|--------------------------------------------------------------------|-----------------------------------------------------------------------------|-------------------------------|
| ADMINISTRACION FEDERA                          | L                                                                                                    |                                       |                                                                    | 10 11 10 12 20 4<br>11 12 22 28 9 20 10 10 10 10 10 10 10 10 10 10 10 10 10 | J.                            |
| Consulta de Operaci                            | ones Cambiarias - COC: VIAJES AL EXTERIOR                                                                  |                                       |                                                                    |                                                                             | Salir                         |
|                                                |                                                                                                    |                                       |                                                                    |                                                                             |                               |
| CUIT:                                          |                                                                                                    |                                       |                                                                    | Dependencia: A                                                              | GENCIA NRO 5                  |
|                                                |                                                                                                    |                                       |                                                                    |                                                                             |                               |
|                                                |                                                                                                    |                                       |                                                                    |                                                                             |                               |
|                                                |                                                                                                    |                                       |                                                                    |                                                                             |                               |
|                                                | Viajes y Turismo - Solicitud Gene                                                                          | erada Exitosa                         | amente                                                             |                                                                             |                               |
|                                                | GUIT:                                                                                                    |                                       |                                                                    |                                                                             |                               |
|                                                | Razón Social:                                                                                              |                                       | , .                                                                | -                                                                           |                               |
|                                                | Destino                                                                                                    | ESI                                   | PAÑA                                                               |                                                                             |                               |
|                                                | Moneda Extranjera:                                                                                         | Er                                    | JRO                                                                |                                                                             |                               |
|                                                | Fecha de Vigencia:                                                                                         | 20/0                                  | 8/2012                                                             |                                                                             |                               |
|                                                | Nº de Referencia:                                                                                          | 12001                                 | 665588L                                                            |                                                                             |                               |
|                                                | Monto Validado en Pesos:                                                                                   | 15                                    | 5200                                                               |                                                                             |                               |
|                                                | Tipo de Cambio Banco Nación (Valor                                                                         |                                       |                                                                    |                                                                             |                               |
|                                                | referencia día anterior)                                                                                   | 5,t                                   | 587                                                                | _                                                                           |                               |
|                                                | Equivale a EUROS                                                                                           | 2672                                  | 2,66 *                                                             |                                                                             |                               |
|                                                |                                                                                                    |                                       |                                                                    | • /                                                                         |                               |
|                                                | El Banco utilizara el Tipo de Cambio del dia                                                               | i en que se ete                       | ectue la opera                                                     | ición.                                                                      |                               |
| En caso de cancelarse<br>la Anulación del mism | el viaje por el cual solicita la compra de moneda ext<br>o. De no efectuarse este procedimiento, resultara | ranjera deberá ir<br>án inconsistenci | ngresar en la op<br>as respecto de                                 | ción "Consultas" y<br>e la información m                                    | seleccionar<br>higratoria, al |
| momento de efectuar lo                         | s controles correspondientes. Recuerde verificar en                                                        | su documentaci                        | ón que las fech                                                    | as de entrada y sa                                                          | lida del país                 |
| sean las collecias.                            |                                                                                                    |                                       |                                                                    |                                                                             |                               |
|                                                |                                                                                                    | olver                                 |                                                                    |                                                                             |                               |

## b) Pendiente de Validación:

En caso de que la información ingresada por usted difiera de la informada por la compañía o el Operador Turístico, la solicitud figurará como Pendiente de Validación.

En este caso podrá reclamar al operador turístico el envío de la información de su viaje (y luego reconfirmarlo en la aplicación) o ir al Banco y comprar moneda extranjera por el valor del monto autorizado por la AFIP.

| Solicitud Pendiente de Validación por parte de la Empresa Validadora         CUIT:       Razón Sociali         Razón Sociali       12001VIEX897970Y         Monto Validado en Pesos:       12001VIEX897970Y         Monto Validado en Pesos:       12001VIEX897970Y         Para que se le compute el crédito por el Monto Validado, Ud. deberá confirmar esta solicitud ingresando desde la or<br>"CONSULTAS", o haciendo click aquí.         Tenga en cuenta que Ud. podrá incrementar el Monto Validado, ya que al menos uno de los pasajeros ingresados no se enco<br>informado ni por la Empresa de Transporte/Aerolínea ni por el Operador Turístico ingresados por Ud. Esto puede ser por 2 motivo<br>1) Por no coindidir los datos ingresados por Ud. con lo informado por la Empresa de Transporte / Operador Turístico (ej: Ud. ing<br>DNI y la empresa informó pasaporte, o no coincide la fecha de salida), en tal caso deberá desistir esta solicitud y reingresarla co<br>datos correctos.         2) Porque el pasajero sun no ha sido informado, con lo que Ud. deberá solicitarle a la Empresa de Transporte o al Operador Tur<br>que informe al pasajero correspondiente. | CUIT:                                                                                                    |                                                                                                    | Depen                                                                                                    | Jencia: AGENCIA-SEDE                                                                                  | N.1 MAR DEL I                                                      |
|----------------------------------------------------------------------------------------------------|----------------------------------------------------------------------------------------------------|----------------------------------------------------------------------------------------------------|----------------------------------------------------------------------------------------------------|----------------------------------------------------------------------------------------------------|--------------------------------------------------------------------|
| CUIT: -     Razón Social:     Nº de Referencia: 12001VIEX897970Y     Monto Validado en Pesos:  Para que se le compute el crédito por el Monto Validado, Ud. deberá confirmar esta solicitud ingresando desde la o     "CONSULTAS", o haciendo click aquí. Tenga en cuenta que Ud. podrá incrementar el Monto Validado, ya que al menos uno de los pasajeros ingresados no se enc informado ni por la Empresa de Transporte/Aerolínea ni por el Operador Turístico ingresados por Ud. Esto puede ser por 2 motivo 1) Por no coindidir los datos ingresados por Ud. con lo informado por la Empresa de Transporte / Operador Turístico (ej: Ud. ing DNI y la empresa informó pasaporte, o no coincide la fecha de salida), en tal caso deberá desistir esta solicitud y reingresarla co datos correctos. 2) Porque el pasajero aun no ha sido informado, con lo que Ud. deberá solicitarle a la Empresa de Transporte o al Operador Tur que informe al pasajero correspondiente.                                                                                                    |                                                                                                    | Solicitud Pendiente de V<br>Empresa                                                                                                    | alidación por parte de la<br>/alidadora                                                                              |                                                                                                    |                                                                    |
| Razón Sociali           Nº de Referencia:         12001VIEX897970Y           Monto Validado en Pesosi         12001VIEX897970Y           Monto Validado en Pesosi         12001VIEX897970Y           Para que se le compute el crédito por el Monto Validado, Ud. deberá confirmar esta solicitud ingresando desde la og<br>"CONSULTAS", o haciendo click aquí.           Tenga en cuenta que Ud. podrá incrementar el Monto Validado, ya que al menos uno de los pasajeros ingresados no se enco<br>informado ni por la Empresa de Transporte/Aerolínea ni por el Operador Turístico ingresados por Ud. Esto puede ser por 2 motivos<br>1) Por no coindidir los datos ingresados por Ud. con lo informado por la Empresa de Transporte / Operador Turístico (ej: Ud. ing<br>DNI y la empresa informó pasaporte, o no coincide la fecha de salida), en tal caso deberá desistir esta solicitud y reingresarla co<br>datos correctos.           2) Porque el pasajero sun no ha sido informado, con lo que Ud. deberá solicitarle a la Empresa de Transporte o al Operador Turí<br>que informe al pasajero correspondiente.                                                                  |                                                                                                    | CUIT:                                                                                                    | 2X                                                                                                    |                                                                                                    |                                                                    |
| Nº de Referencia:     12001VIEX897970Y     Monto Validado en Pesos:     Para que se le compute el crédito por el Monto Validado, Ud. deberá confirmar esta solicitud ingresando desde la og<br>"CONSULTAS", o haciendo click aquí.     Tanga en cuenta que Ud. podrá incrementar el Monto Validado, ya que al menos uno de los pasajeros ingresados no se enco<br>informado ni por la Empresa de Transporte/Aerolinea ni por el Operador Turístico ingresados por Ud. Esto puede ser por 2 motivos<br>1) Por no coindidir los datos ingresados por Ud. con lo informado por la Empresa de Transporte / Operador Turístico (ej: Ud. ing<br>DNI y la empresa informó pasaporte, o no coincide la fecha de salida), en tal caso deberá desistir esta solicitud y reingresarla co<br>datos correctos. 2) Porque el pasajero aun no ha sido informado, con lo que Ud. deberá solicitarle a la Empresa de Transporte o al Operador Turí<br>que informe al pasajero correspondiente.                                                                                                    |                                                                                                    | Razón Socialı                                                                                                    |                                                                                                    |                                                                                                    |                                                                    |
| Para que se le compute el crédito por el Monto Validado, Ud. deberá confirmar esta solicitud ingresando desde la os<br>"CONSULTAS", o haciendo click aquí.<br>Tenga en cuenta que Ud. podrá incrementar el Monto Validado, ya que al menos uno de los pasajeros ingresados no se enco<br>informado ni por la Empresa de Transporte/Aerolínea ni por el Operador Turístico ingresados por Ud. Esto puede ser por 2 motivos<br>1) Por no coindidir los datos ingresados por Ud. con lo informado por la Empresa de Transporte / Operador Turístico (ej: Ud. ing<br>DNI y la empresa informó pasaporte, o no coincide la fecha de salida), en tal caso deberá desistir esta solicitud y reingresarla co<br>datos correctos.<br>2) Porque el pasajero sun no ha sido informado, con lo que Ud. deberá solicitarle a la Empresa de Transporte o al Operador Turí<br>que informe al pasajero correspondiente.                                                                                                    |                                                                                                    | Nº de Referencia:                                                                                                    | 12001VIEX897970Y                                                                                                    |                                                                                                    |                                                                    |
| Para que se le compute el crédito por el Monto Validado, Ud. deberá confirmar esta solicitud ingresando desde la og<br>"CONSULTAS", o haciendo click aquí.<br>Tenga en cuenta que Ud. podrá incrementar el Monto Validado, ya que al menos uno de los pasajeros ingresados no se enci<br>informado ni por la Empresa de Transporte/Aerolínea ni por el Operador Turístico ingresados por Ud. Esto puede ser por 2 motivor<br>1) Por no coindidir los datos ingresados por Ud. con lo informado por la Empresa de Transporte / Operador Turístico (ej: Ud. ing<br>DNI y la empresa informó pasaporte, o no coincide la fecha de salida), en tal caso deberá desistir esta solicitud y reingresarla co<br>datos correctos.<br>2) Porque el pasajero sun no ha sido informado, con lo que Ud. deberá solicitarle a la Empresa de Transporte o al Operador Turi<br>que informe al pasajero correspondiente.                                                                                                    |                                                                                                    | Monto Validado en Pesos:                                                                                                    |                                                                                                    |                                                                                                    |                                                                    |
| <ol> <li>Porque el pasajero aun no ha sido informado, con lo que Ud. deberá solicitarle a la Empresa de Transporte o al Operador Turi<br/>que informe al pasajero correspondiente.</li> </ol>                                                                                                    | "CONSULTAS", o haciendo<br>Tenga en cuenta que Ud<br>informado ni por la Empre:                                                                                                    | click aquí.<br>podrá incrementar el Monto Validado, o<br>a de Transporte/Aerolínea ni por el Ope                                                                                                    | ya que al menos uno de lo<br>rador Turístico ingresados p                                                            | s pasajeros ingresado<br>or Ud. Esto puede ser                                                        | os no se enco<br>por 2 motivos                                     |
|                                                                                                    | "CONSULTAS", o ha compto<br>"CONSULTAS", o haciendo<br>Tenga en cuenta que Ud.<br>informado ni por la Empre:<br>1) Por no coindidir los dat<br>ONI y la empresa informó<br>datos correctos. | <ul> <li>ci becito por es monto validado, o<br/>cicickaquí,</li> <li>podrá incrementar el Monto Validado,</li> <li>ta de Transporte/Aerolínea ni por el Operos<br/>ingresados por Ud. con lo informado<br/>pasaporte, o no coincide la fecha de sal</li> </ul> | ya que al menos uno de lo<br>rador Turístico ingresados<br>por la Empresa de Transpo<br>(da), en tal caso deberá de: | s pasajeros ingresad<br>or Ud. Esto puede ser<br>rte / Operador Turístic<br>istir esta solicitud y re | os no se enco<br>por 2 motivo<br>to (ej: Ud. ing<br>hingresarla co |

#### c) Inconsistencias:

En el caso de que el sistema detecte inconsistencias, emitirá el mensaje correspondiente informando las mismas.

### ¿Cómo se consultan las solicitudes ya realizadas?

## PASO 1

Ingrese con su "Clave Fiscal" al Servicio "Consulta de Operaciones Cambiarias".

| CLAVE FISCAL<br>Listado de sistemas habilitados                                                                          |
|----------------------------------------------------------------------------------------------------|
| Consulta de Operaciones Cambiarias - Contribuyente Consulta de Operaciones Cambiarias - Contribuyente Consulta de IA FIP |
| Autoridad Certificante de la AFIP                                                                                        |
| Aceptación de Datos Biométricos                                                                                          |

Deberá seleccionar en la opción empresa (su nombre y apellido).

|                                                | <u>Usuario</u> :<br>Representando <u>a</u> : |                                                       |  |  |  |
|------------------------------------------------|----------------------------------------------|-------------------------------------------------------|--|--|--|
| Consulta de Operaciones Cambiarias - COC Salir |                                              |                                                       |  |  |  |
|                                                | Bienvenido,                                  |                                                       |  |  |  |
|                                                |                                              |                                                       |  |  |  |
|                                                |                                              |                                                       |  |  |  |
|                                                | Seleccione la Empres                         |                                                       |  |  |  |
| Fecha: Miércoles, 30 de Mayo de 20             | 012 <u>Autentio</u>                          | cado por: ADMINISTRACION FEDERAL DE INGRESOS PUBLICOS |  |  |  |

Deberá seleccionar la opción "Viajes y Turismo en el Exterior".

|                              | <u>Us</u><br><u>Re</u><br>IN | suario: ' Constanting of the second second s |                     | ()                     |
|------------------------------|------------------------------|----------------------------------------------------------------------------------------------------|---------------------|------------------------|
| Consulta de Operaciones      | Cambiarias - COC             |                                                                                                    |                     | Salir                  |
|                              |                              |                                                                                                    |                     |                        |
| CUIT:                        |                              |                                                                                                    |                     | Dependencia: No Posee  |
|                              |                              | Viajes y Turismo en el Exterior                                                                                                    | >                   |                        |
| Fecha: Lunes, 13 de Agosto o | de 2012                      | Autenticado por: ADI                                                                                                    | MINISTRACION FEDERA | L DE INGRESOS PUBLICOS |

## PASO 4

Deberá seleccionar la opción "Viajes al Exterior".

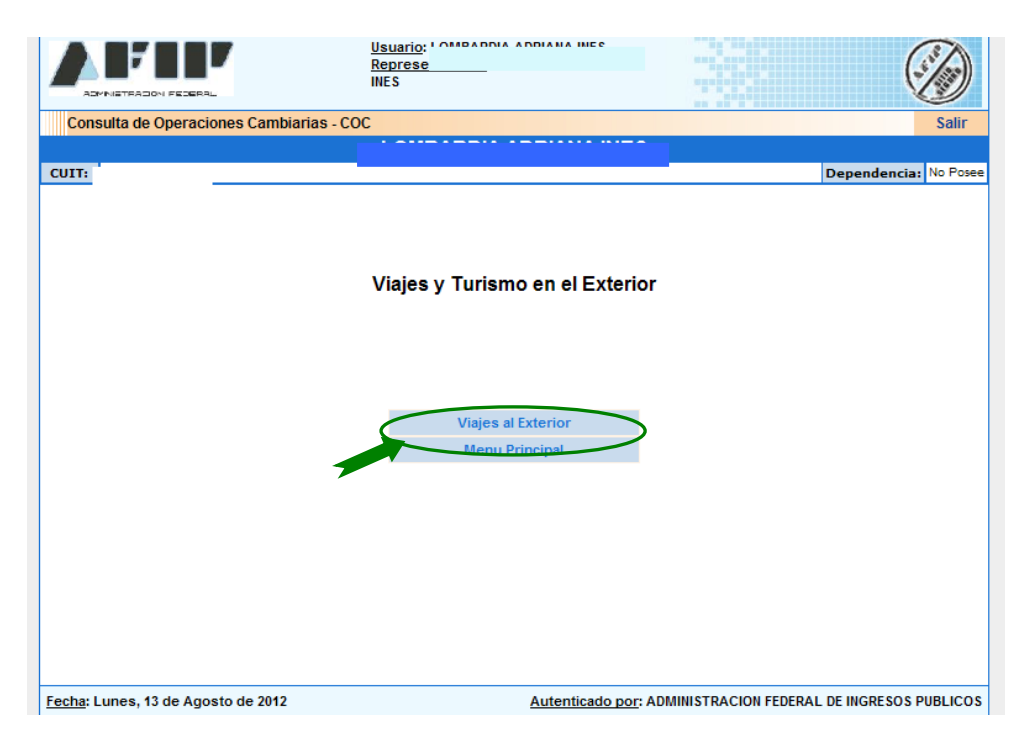

Deberá seleccionar la opción "Consultas".

|                                    | <u>Usuario</u> :<br><u>Represe</u><br>INES |                                           |
|------------------------------------|--------------------------------------------|-------------------------------------------|
| Consulta de Operaciones Cambiarias | - COC: VIAJES AL EXTERIOR                  | Salir                                     |
|                                    |                                            |                                           |
|                                    |                                            | Dependencia: No Posee                     |
|                                    |                                            |                                           |
|                                    |                                            |                                           |
|                                    |                                            |                                           |
|                                    |                                            |                                           |
|                                    |                                            |                                           |
|                                    |                                            |                                           |
|                                    |                                            |                                           |
|                                    |                                            |                                           |
|                                    | lagrada da Calisitud                       |                                           |
|                                    | ingreso de solicitud                       |                                           |
|                                    | Consultas                                  |                                           |
|                                    | Mena Principal                             |                                           |
|                                    |                                            |                                           |
|                                    |                                            |                                           |
|                                    |                                            |                                           |
|                                    |                                            |                                           |
|                                    |                                            |                                           |
|                                    |                                            |                                           |
|                                    |                                            |                                           |
|                                    |                                            |                                           |
| Fecha: Lunes, 13 de Agosto de 2012 | Autenticado por: ADM                       | AINISTRACION FEDERAL DE INGRESOS PUBLICOS |

# PASO 5

El sistema mostrará en pantalla la solicitud realizada y podrá imprimir la misma.